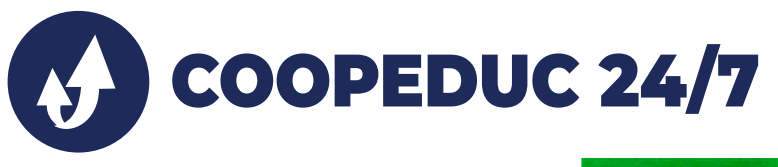

## ¿Cómo me registro?

Al abrir tu aplicación, seleccioná la opción de registrate y seguí los siguientes pasos:

| 14:48 û 👘 🖉 📶 😤 🕮                                                                                                    |  |  |  |  |  |
|----------------------------------------------------------------------------------------------------|--|--|--|--|--|
| ← Enrolamiento - Paso 3                                                                                                    |  |  |  |  |  |
| Necesitamos verificar su identidad, por favor complete este paso<br>tomando fotos de su documento de identidad como se indica<br>abajo, las fotos deben ser nítidas.                                                                                                    |  |  |  |  |  |
|                                                                                                    |  |  |  |  |  |
| Foto frontal de su documento                                                                                                    |  |  |  |  |  |
| Restaura de la constante de la constante |  |  |  |  |  |
| Foto del reverso de su documento                                                                                                    |  |  |  |  |  |
|                                                                                                    |  |  |  |  |  |
| Tómese una selfie con su documento                                                                                                    |  |  |  |  |  |
| Continuar                                                                                                    |  |  |  |  |  |
| PASO 3                                                                                                    |  |  |  |  |  |

Verificá tu identidad cargando la foto de tu cédula y una selfie con tu documento en mano.

| 13:03 🛤                              |                                                                       | 0 N( S. J )                                                                |      |  |
|--------------------------------------|-----------------------------------------------------------------------|----------------------------------------------------------------------------|------|--|
| ← Enrolamiento - Paso 1              |                                                                       |                                                                            |      |  |
| Estimado s<br>enrolamient<br>datos s | ocio, este es el prime<br>o a COOPEDUC 24/7,<br>iolicitados para avan | er paso para realizar el<br>, por favor complete los<br>zar en el proceso. |      |  |
|                                      | Fecha de nacir                                                        | miento                                                                     |      |  |
| Día                                  | Mes                                                                   | Año                                                                        |      |  |
| DD                                   | MM                                                                    | AAAA                                                                       |      |  |
|                                      | Número de doc                                                         | umento                                                                     |      |  |
| Ingrese su                           | número de docun                                                       | nento                                                                      |      |  |
|                                      | Número de c                                                           | elular                                                                     |      |  |
| Ingrese su                           | número de célula                                                      | r                                                                          |      |  |
|                                      | Correo electr                                                         | ónico                                                                      | 1.00 |  |
| Ingrese su                           | correo electrónico                                                    | 0                                                                          |      |  |
|                                      | Continua                                                              | r                                                                          |      |  |
|                                      | PASO                                                                  |                                                                            |      |  |

Completá tu fecha de nacimiento número de documento, número de celular y correo electrónico.

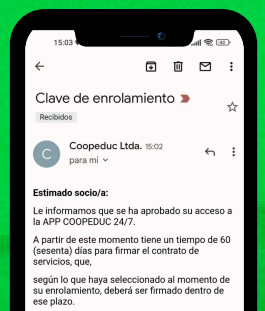

CONTRASEÑA TEMPORAL: QN8yOrS2 Esta contraseña es temporal, deberá modificarla en su primer ingreso a la APP para su seguridad. COOPEDUC, SOMOS SOCIOS.

PASO 4

Comprobaremos tus datos y luego recibirás vía email la confirmación de tu enrolamiento con un código temporal.

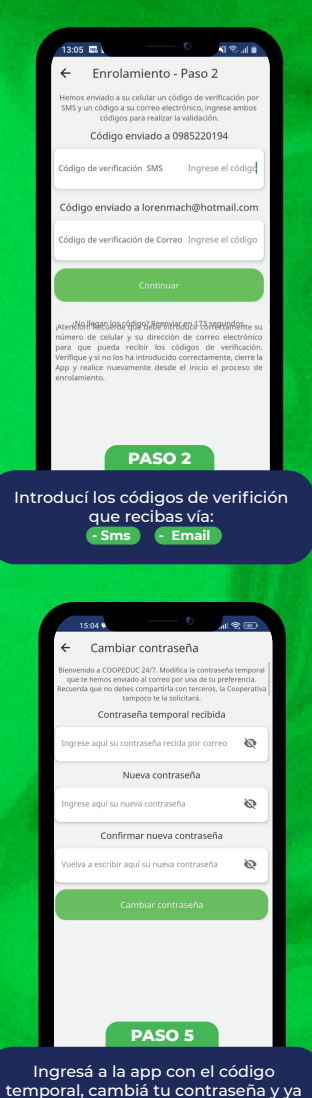

COOPEDUC Somos Socios

podés empezar a utilizar tu nueva app.

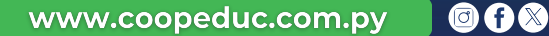